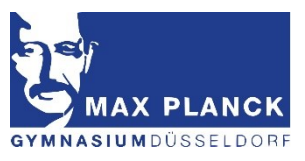

## WebUntis Elternzugang **Teil 1: Die Registrierung**

Bitte beachten Sie zunächst die folgenden Punkte:

- Für die Registrierung ist eine bei der Schule hinterlegte E-Mail-Adresse für jeden Elternteil erforderlich.
- Die Registrierung, als auch die Einrichtung bzw. Änderung eines Kennwortes erfolgt eigenständig über Sie, nicht über die Schule.
- Haben Sie bei der Schule noch keine E-Mail-Adresse hinterlegt oder ändert sich Ihre hinterlegte Adresse, teilen Sie diese der Schule bitte zeitnah unter gy.koetschaustr@schule.duesseldorf.de mit.
- 1) Website www.webuntis.com aufrufen und Schule Max-Planck-Gymnasium Düsseldorf eingeben.
- 2) Neu registrieren
  - E-Mail-Adresse eingeben und senden
  - In erhaltener E-Mail Link anklicken oder erhaltenen Bestätigungscode eingeben und senden.

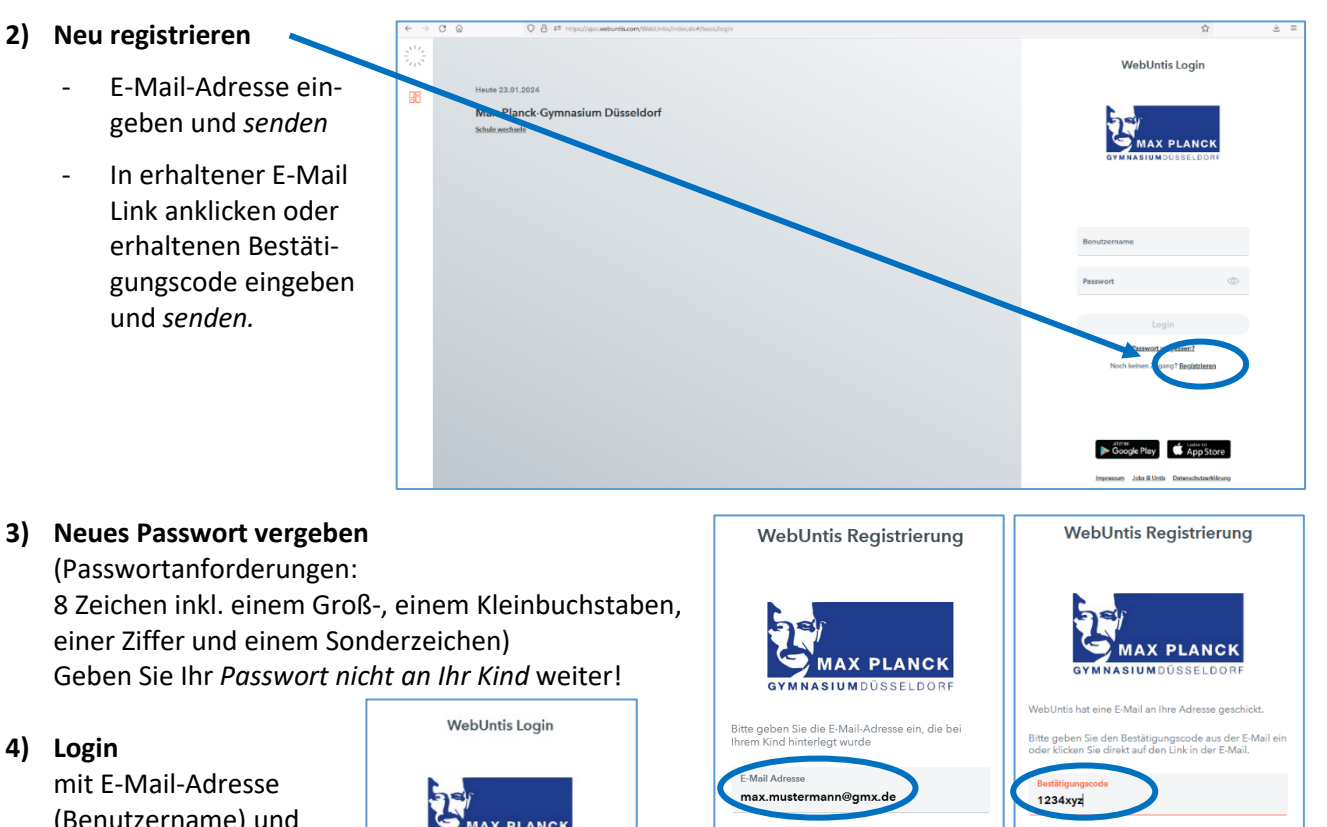

einer Ziffer und einem Sonderzeichen) Geben Sie Ihr Passwort nicht an Ihr Kind weiter!

## 4) Login

mit E-Mail-Adresse (Benutzername) und neuem Passwort.

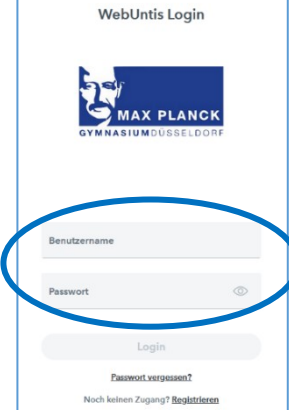

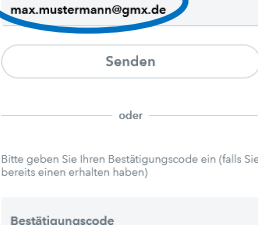

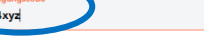

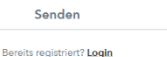

| einen erhalten habe | n) |
|---------------------|----|
| ätigungscode        |    |

Bereits registriert? Login

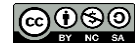

Heike Krogull, Reiner Zeh, 2024